## Lion portal で@mail333c.org 登録者のパスワードの変更

MyLion 時に代行登録をした方のメールの開き方のご紹介です。

■Lion portal ログイン画面から、「Forgot Your Passward」をクリック!

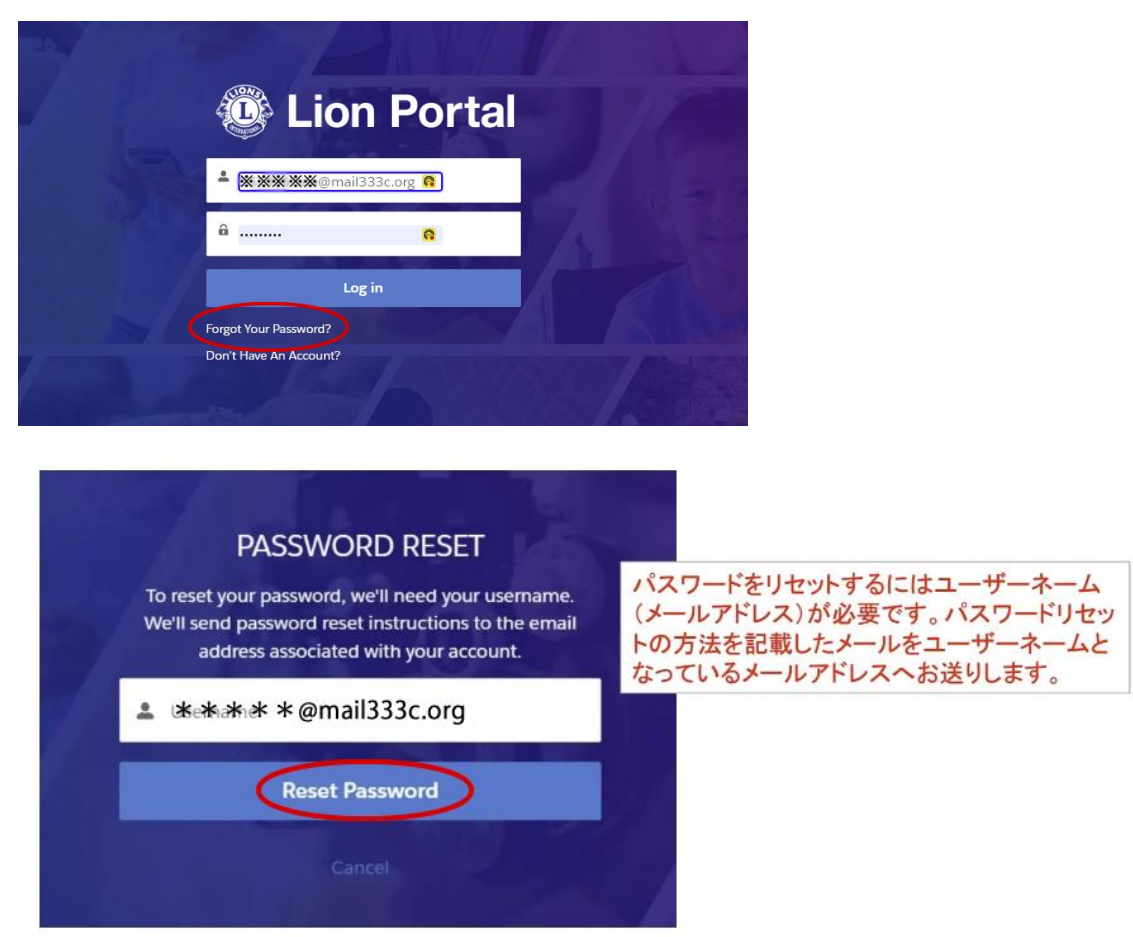

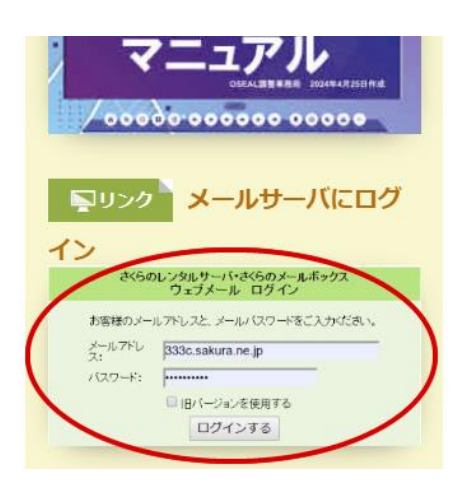

■LionPortal から「さくらメール」に、リセッ トするための URL が届く。さくらメールサー バにログインしメールを開く。

■さくらインターネットでメールを開くには 333-C地区サイト、リンク集よりLionPortalの ログインインリンク画像の下に左図のようにメ ールサーバにログイン画面をクリックし、ログ イン画面から、ご自分のメールアドレス \*\*\*\*\*@mail333c.org とLc で始まるパスワード を入力し、ログインしてください。直接の場合

<u>は下記アドレスからログイン!</u> https://secure.sakura.ad.jp/rscontrol/?webmail=1?language=ja

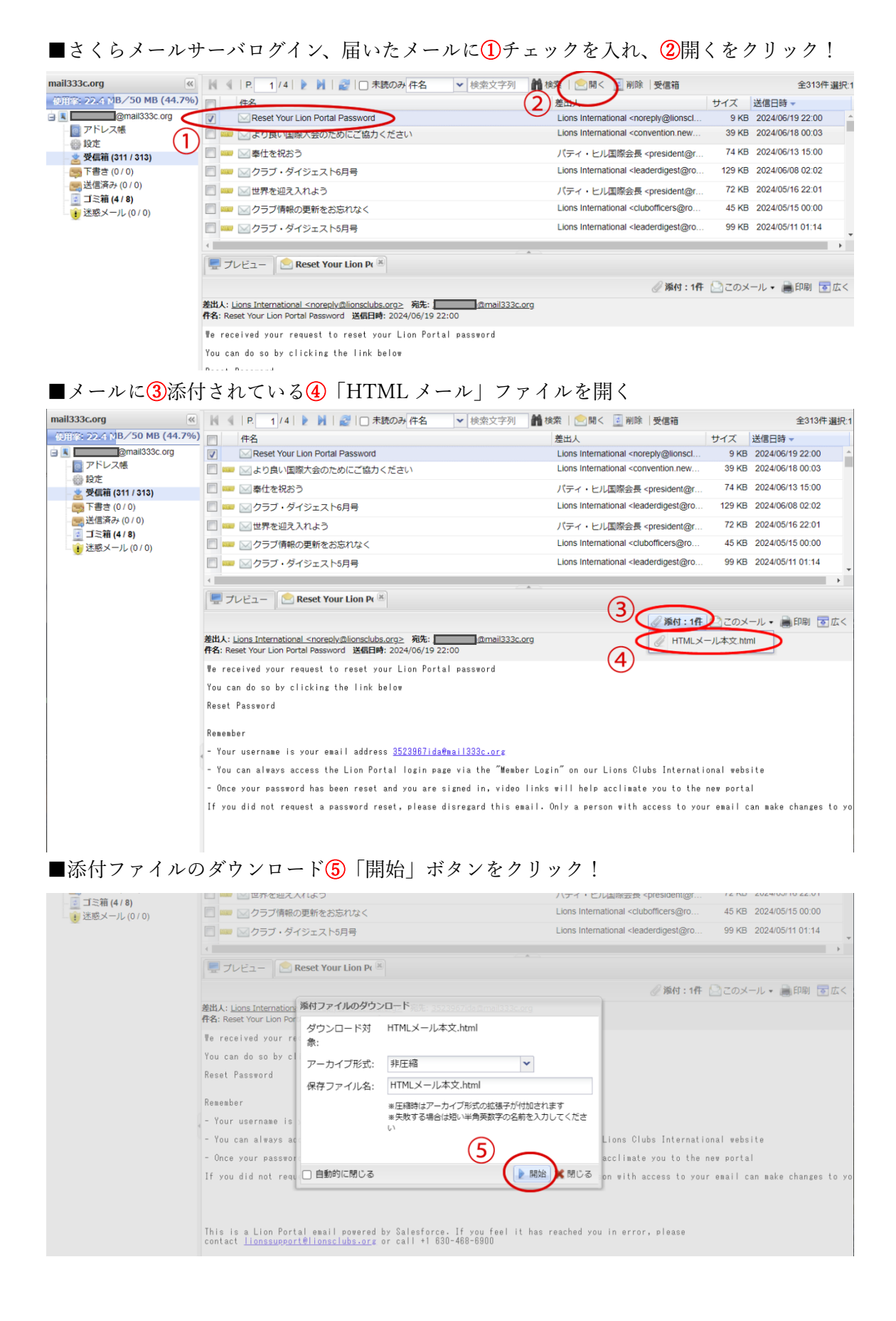

|                                                             |                             |                     | - 1/13                                                  | •                                           |                       |                                                                                                    |           |                  |             |
|-------------------------------------------------------------|-----------------------------|---------------------|---------------------------------------------------------|---------------------------------------------|-----------------------|----------------------------------------------------------------------------------------------------|-----------|------------------|-------------|
| ← → C ଲ 🖙 secure.sa                                         | kura.ad.jp/rscontrol/rs/web | mail2/?mbox=352396  | 7ida                                                    |                                             |                       |                                                                                                    | ☆         | छ । 🛃 🏽          | :           |
| 🥝 🗿 ୧୮୯-୬ 🔇 💟 VOICEVOX                                      | 🚱 ロゴ 🔹 高速バスネット::            | 全国 G Google G       | Googleについて                                              | 🏗 ライオンズクラブ国際                                | 察協 🕑 JP N 🔇           | ▲ HTMLX-ル本文(                                                                                                | 3).html   | D 17 077         | ウマーク        |
| 🕒 メール・ 🕗 メール一覧・ 🔜 ファ                                        | オルダ 🕶 🔤 アドレス 🕶              | ≥ 新規 🖳 自動ブ          | 'レビュー                                                   |                                             | 6                     | 4.5 KB • 完了                                                                                                 |           | a a              | <5 <b>.</b> |
| mail333c.org                                                | 🔣 🐇   P. 🔢 / 4              | 🕨 🛛 🛛 🧝 🗌 🕇         | 読のみ 件名                                                  | ▼ 検索文字列                                     | 🗌 検索   ⊵ 開            | < 🧾 削除  受信箱                                                                                                 |           | 全313件            | 牛選択:1       |
| 使用率: 22.4 MB/50 MB (44.7%)                                  | 一 件名                        |                     |                                                         |                                             | 差出人                   |                                                                                                    | サイズ       | 送信日時 🗸           |             |
| @mail333c.org                                               | Reset Your L                | ion Portal Password |                                                         |                                             | Lions Inter           | national <noreply@lionscl< td=""><td>9 KB</td><td>2024/06/19 22:00</td><td><b>^</b></td></noreply@lionscl<> | 9 KB      | 2024/06/19 22:00 | <b>^</b>    |
| - <u> 「 アトレス</u> 帳<br>-  -  -  -  -  -  -  -  -  -  -  -  - | 📃 📟 🖂 より良い国際                | 大会のためにご協力。          | ください                                                    |                                             | Lions Inter           | mational <convention.new< td=""><td>39 KB</td><td>2024/06/18 00:03</td><td></td></convention.new<>          | 39 KB     | 2024/06/18 00:03 |             |
| ☆ 受信箱 (311 / 313)                                           | 📄 🚥 🖂 奉仕を祝おう                | j.                  |                                                         |                                             | パティ・ヒ                 | _ル国際会長 <president@r< td=""><td>74 KB</td><td>2024/06/13 15:00</td><td></td></president@r<>                  | 74 KB     | 2024/06/13 15:00 |             |
|                                                             | 📃 🚥 🖂 クラブ・ダイ                | ′ジェスト6月号            |                                                         |                                             | Lions Inter           | national <leaderdigest@ro< td=""><td>129 KB</td><td>2024/06/08 02:02</td><td></td></leaderdigest@ro<>       | 129 KB    | 2024/06/08 02:02 |             |
|                                                             | 📄 🚥 🖂 世界を迎え入                | れよう                 |                                                         |                                             | パティ・ヒ                 | ニル国際会長 <president@r< td=""><td>72 KB</td><td>2024/05/16 22:01</td><td></td></president@r<>                  | 72 KB     | 2024/05/16 22:01 |             |
| - <u>□</u> コミ相 (4 / 8)<br>→<br>→<br>米惑メール (0 / 0)           | 🔄 🚥 🖂 クラブ情報の                | 更新をお忘れなく            |                                                         |                                             | Lions Inter           | national <clubofficers@ro< td=""><td>45 KB</td><td>2024/05/15 00:00</td><td></td></clubofficers@ro<>        | 45 KB     | 2024/05/15 00:00 |             |
|                                                             |                             | ′ジェスト5月号            |                                                         |                                             | Lions Inter           | national <leaderdigest@ro< td=""><td>99 KB</td><td>2024/05/11 01:14</td><td></td></leaderdigest@ro<>        | 99 KB     | 2024/05/11 01:14 |             |
|                                                             | •                           |                     |                                                         |                                             |                       |                                                                                                    |           |                  |             |
|                                                             | 🖳 プレビュー 📄 R                 | leset Your Lion Pt  |                                                         |                                             |                       |                                                                                                    |           |                  |             |
|                                                             |                             |                     |                                                         |                                             |                       | @添付:1件                                                                                                    | 2 COX     | ール・ 🗎 印刷 🖪       | 「広く         |
|                                                             | 差出人: Lions Internation      | 添付ファイルのダウン          | レード                                                     |                                             |                       |                                                                                                    |           |                  |             |
|                                                             | 件名: Reset Your Lion Por     | ダウンロード対             | HTMLメール                                                 | 本文.html                                     |                       |                                                                                                    |           |                  |             |
|                                                             | We received your re         | 象:                  |                                                         |                                             |                       |                                                                                                    |           |                  |             |
|                                                             | You can do so by cl         | アーカイブ形式:            | 非圧縮                                                     |                                             | ~                     |                                                                                                    |           |                  |             |
|                                                             | Reset Password              |                     |                                                         | 本文 html                                     |                       |                                                                                                    |           |                  |             |
|                                                             | Pererber                    | 休任ノアイル名:            |                                                         | 74×2.110111                                 |                       |                                                                                                    |           |                  |             |
|                                                             | - Your username is          |                     | <ul> <li>※圧縮時はアー</li> <li>※失敗する場合</li> <li>い</li> </ul> | -カイフ形式の拡張子<br>は短い半角英数字の は                   | が付加されます<br>名前を入力してくださ |                                                                                                    |           |                  |             |
|                                                             | - You can always ac         |                     | **********                                              | *****                                       | ** * * *              | Lions Clubs Internati                                                                                       | onal webs | ite              |             |
|                                                             | - Once your passwor         | マリンロートか             | 「開始するまで                                                 | 11月11日の日本日本日本日本日本日本日本日本日本日本日本日本日本日本日本日本日本日本 | いのります。                | acclimate you to the                                                                                        | new porta | .I.              |             |
|                                                             | If you did not requ         | □ 自動的に閉じる           |                                                         |                                             | ▶ 開始 💥 閉じる            | on with access to you                                                                                       | r email c | an make changes  | to yo       |

■ダウンロードされた、添付 hhtml ファイルが開き、パスワードの変更⑦URL をクリック する。

| Constant Constant Con |
|----------------------------------------------------------------------------------------------------|
| We received your request to reset your Lion Portal password                                                                                                    |
| You can do so by clicking the link below                                                                                                    |
| Reset Password 7                                                                                                    |
| Remember                                                                                                    |
| - Your username is your email address 3523967ida@mail333c.org                                                                                                    |
| - You can always access the Lion Portal login page via the "Member Login" on our Lions Clubs International website                                                                                                    |
| - Once your password has been reset and you are signed in, video links will help acclimate you to the new portal                                                                                                    |
| If you did not request a password reset, please disregard this email. Only a person with access to your email can make changes to your account settings                                                                                                    |
| This is a Lion Portal email powered by Salesforce. If you feel it has reached you in error, please contact<br>lionssupport@lionsclubs.org or call +1 630-468-6900                                                                                                    |

■新しいパスワードを入力する画面が表示されるので、新しいパスワードを入力設定する。 忘れないパスワードにするため、Lc大文字と小文字と数字の組み合わせにし、8文字以上 のパスワードとするため、西暦表記の誕生日、又は会員番号などにしておくと忘れない。

## ■⑥ダウンロードされた html ファイルを開く